Fiche ressource → Programmation

# Débuter avec le logiciel Ardublock

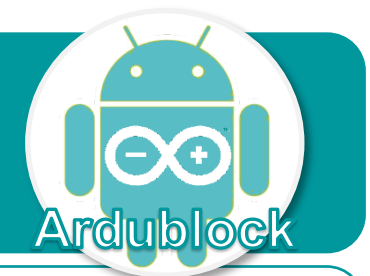

Ce document a pour objectif de t'aider à réaliser un premier programme informatique afin d'allumer une DEL en appuyant sur un bouton poussoir.

### Présentation de la structure du système

Le logiciel Ardublock permet de programmer la carte de commande Arduino UNO sur laquelle on connecte des capteurs - ici un bouton poussoir et des actionneurs - ici une DEL pour interagir.

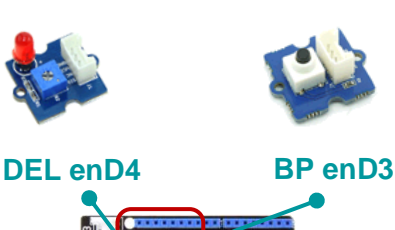

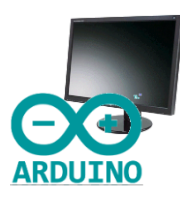

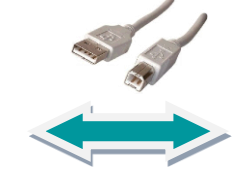

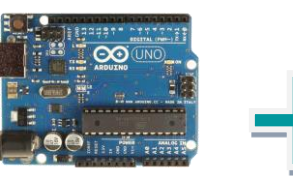

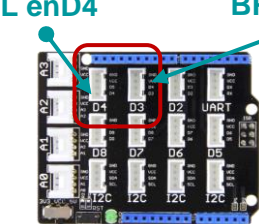

### Réaliser un programme pour interagir avec le logiciel Ardublock

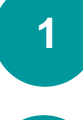

Brancher la carte de commande via le câble USB, puis démarrer le logiciel Arduino.

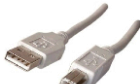

2

Sélectionner la carte de commande puis établir la communication en cochant le port

| ST ST |   |                |   |  |  |  |  |  |
|-------|---|----------------|---|--|--|--|--|--|
| tils  | → | Type de carte: | → |  |  |  |  |  |

COM où celle-ci est branchée.

| Outils | → | Ту | /pe de | carte: | - |   | "[UN | 0] |
|--------|---|----|--------|--------|---|---|------|----|
| Outils |   | •  | port   | →      | ~ | C | DM5  |    |

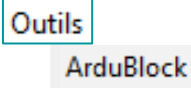

Algorithme

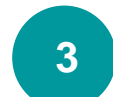

Sélectionner Ardublock dans le menu Outils, puis commencer la réalisation du programme ci-dessous qui permet d'allumer une DEL à l'aide d'un bouton poussoir.

## DEBUT SI appui sur le bouton

ALORS allumer la LED SINON éteindre la LED **FIN SI RETOUR AU DEBUT** 

Téléverser vers l'Arduino

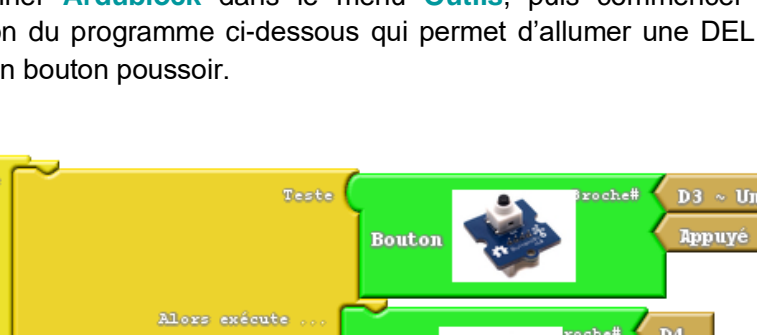

4

Cliquer sur Téléverser vers l'Arduino, puis tester le fonctionnement en appuyant sur le bouton poussoir à l'issue du téléversement.